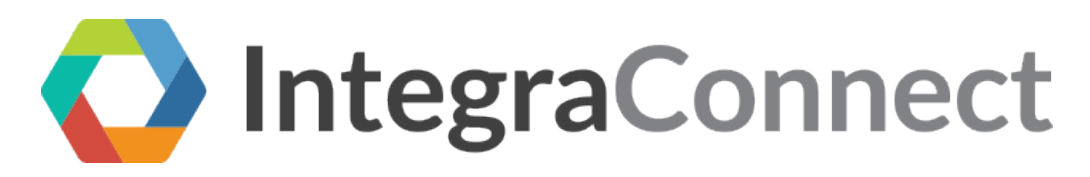

## Bulk Export of Patient EHI Data

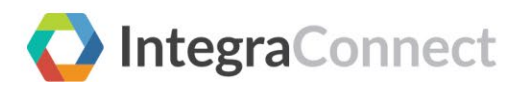

## Table of Contents

| Introduction                               | . 3 |
|--------------------------------------------|-----|
| Summary                                    | . 3 |
| ,<br>Intended Users                        | . 3 |
| Bulk Export                                | .4  |
| Overview                                   | . 4 |
| Bulk Export of Single Patient Data from UI | .4  |

## Introduction

## Summary

The document enables you to export the patient's Protected Health Information (PHI) data in ndjson format. You can export the EHI data either for a single patient or for all the patients. This functionality can be performed by authorized personnel only.

To bulk export data for multiple patients, please contact Integra Client Support to discuss options for export including but not limited to a patient export to subsequently allow FHIR API access to that data, or alternative methods to make available patient information that includes patient demographic and chart detail.

#### **Intended Users**

Clinical Admin/Admin.

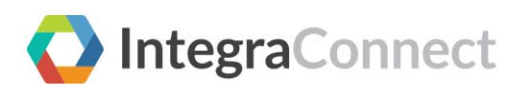

Bulk Export

Overview

# **Bulk Export**

#### Overview

The Bulk Export feature allows data to be exported:

- For a single patient from UI.
- For all patients from the FHIR APIs.

## Bulk Export of Single Patient Data from UI

Actor - Clinical Admin/ Admin (With required permissions/roles)

To export the EHI data for a single patient:

1. Login to the Minerva portal using your credentials. The Patient List page opens.

| Login                    |               |
|--------------------------|---------------|
| 🔿 Email 💿 Username 🔿 M   | Mobile Number |
| C LDAP                   |               |
| Username                 |               |
| Enter Username           |               |
| Password                 |               |
| Enter Password           | 0             |
| Forgot Password/User ID? |               |
|                          | Login         |

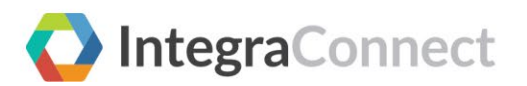

2. On the Patient List page, search and select the patient whose data you want to export.

| minerva                               | Dashboard Patients Results Tasks                                 | •                                                   | 🛱 🌐 🕐 HIMANSHI DAGAR 🔹                         |
|---------------------------------------|------------------------------------------------------------------|-----------------------------------------------------|------------------------------------------------|
| Search Rese                           | Patient List                                                     | Sc                                                  | ort By Name V 🗐 🕐 Create Patient               |
| (Name, ID, Phone Number,              | Identification                                                   | Demographics                                        | Action                                         |
| DEMOGRAPHICS /                        | NEWMAN, alice jones, (Female)<br>Born 05/01/1970<br>ID ONC1122   | Gender Female Age 51 years<br>Phone +1 555-777-1234 | Export EHI<br>Order Test                       |
| Enter Name ID Enter ID                | LARSON, rebecca jones, (Female)<br>Born 05/01/1970<br>ID ONC1155 | Gender Female Age 51 years<br>Phone +1 555-777-1234 | Send Questionnaire<br>Refer Patient            |
| Phone Number Enter Phone Number Email | BATES, jeremy v, Jr (Male)<br>Born 08/01/1980<br>ID ONC1133      | Gender Male Age 40 years<br>Phone +1 555-777-1234   | Assign Care Plan<br>Add Task<br>Update Patient |

3. Under the Action column, click *S* >> **Export EHI**. The Confirm EHI Export pop-up appears.

| Confirm EHI Export                                        |                | ×          |
|-----------------------------------------------------------|----------------|------------|
| Are you sure to initiate EHI Export for NEWM<br>(Female)? | AN, alice jone | es,<br>Yes |

4. Click **Yes** to export the data.

| minerva >    | Dashboard | Patients | Results | Tasks | •••              |                               | Ļ <b>®</b>   |                 | ? | HIMANSHI DAGAR 👻 |
|--------------|-----------|----------|---------|-------|------------------|-------------------------------|--------------|-----------------|---|------------------|
| Search Reset | Patier    | nt List  |         | U     | Your request for | -HI export has been submitted | Sort By Name | he dat<br>✓ _=f |   | Create Patient   |

Note: You will receive a notification with a link to download the EHI data for the selected patient.

5. In the top navigation bar, click the Notification icon.

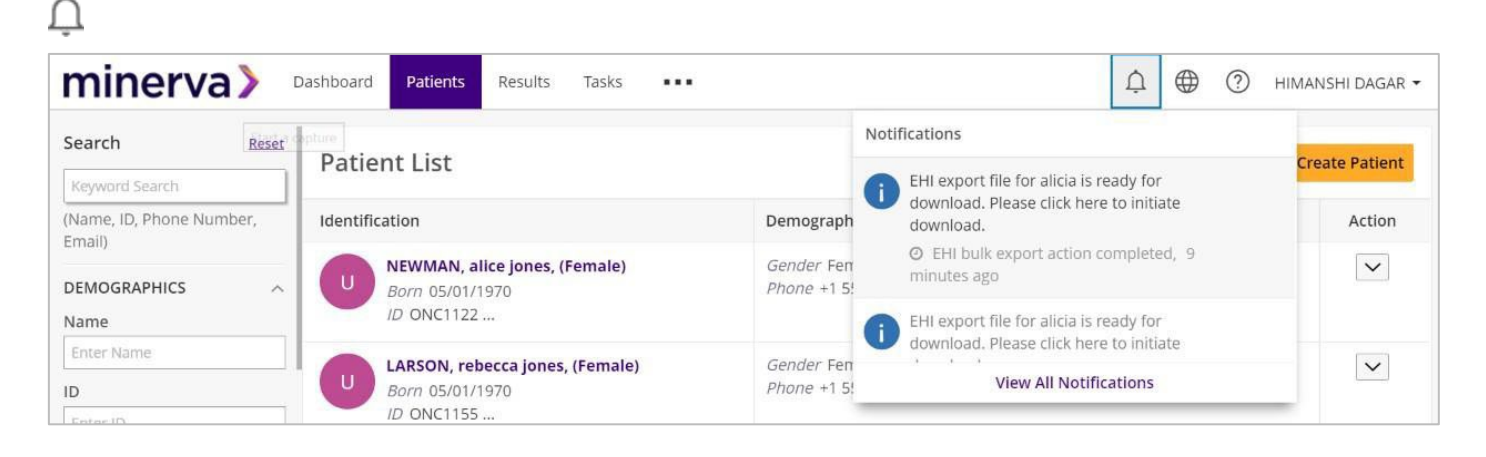

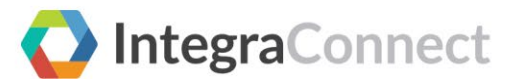

6. Click the notification, the EHI data in the form of zip file is downloaded to the system.

Note: The Format of the downloaded file is ndjson.

The content of the Downloaded ZIP file will include patient's EHI and Read Me file. The Read Me file will contain the public URL, which will provide information about the format used to generate the file. Below mentioned are the folders that will be contained in the ZIP file:

| ZIP file Content                                                                                                    | Content of the Read Me file                                                                                                    |  |  |  |  |  |
|----------------------------------------------------------------------------------------------------|----------------------------------------------------------------------------------------------------|--|--|--|--|--|
| Name<br>Allergyintolerance_file_1.ndjson<br>careteam_file_1.ndjson<br>careteam_file_1.ndjson<br>clinicalimpression_file_1.ndjson<br>diagnosticreport_file_1.ndjson<br>documentreference_file_1.ndjson<br>counter_file_1.ndjson<br>counter_file_1.ndjson<br>medication_file_1.ndjson<br>medication_file_1.ndjson<br>patient_file_1.ndjson<br>patient_file_1.ndjson<br>practitioner_file_1.ndjson<br>procedure_file_1.ndjson<br>procedure_file_1.ndjson<br>procedure_file_1.ndjson<br>procedure_file_1.ndjson<br>procedure_file_1.ndjson<br>procedure_file_1.ndjson<br>procedure_file_1.ndjson<br>procedure_file_1.ndjson<br>procenance_file_1.ndjson<br>procenance_file_1.ndjson<br>procenance_file_1.ndjson | For details of the format about exported files, please refer the following link -<br>https://www.hl7.org/fhir/nd-json.html#iitext=The%20MIME%2Dtype%2Ofor%2Othis.resource%2Oof%2Oa%2Oparticular%2Otype.stext=On%2Othe%2O |  |  |  |  |  |